## Course Name: O Level (1<sup>st</sup> Sem)

Subject: ITTNB

Topic: Spreadsheet: LibreOffice Calc (Part-12) Date: 29-05-20 [Applying Validation in Spreadsheet]

## Validating cell contents:

- When creating spreadsheets for other people to use, validating cell contents ensures that they enter data that is valid and appropriate for the cell. We can also use validation in our own work as a guide to entering data that is either complex or rarely used.
- Fill series and selection lists can handle some types of data, but are limited to predefined information.
- To validate new data entered by a user, select a cell and go to Data > Validity on the Menu bar to define the type of contents that can be entered in that cell. For example, a cell may require a date or a whole number with no alphabetic characters or decimal points, or a cell may not be left empty.
- Depending on how validation is set up, validation can also define the range of contents that can be entered, provide help messages explaining the content rules set up for the cell and what users should do when they enter invalid content.
- We can also set the cell to refuse invalid content, accept it with a warning, or start a macro when an error is entered.

|          |             |                               |     | Validity     |                      | X                 |
|----------|-------------|-------------------------------|-----|--------------|----------------------|-------------------|
|          |             |                               |     | Criteria Inp | out Help Error Alert |                   |
|          |             |                               |     | Allow:       | All values           | •                 |
|          |             |                               |     |              | Allow empty cells    |                   |
|          |             |                               |     | Data:        | equal                | •                 |
|          |             |                               |     | Value        |                      |                   |
|          |             |                               |     |              |                      |                   |
| heet     | Dat         | a Tools Window He             | lp. |              |                      |                   |
|          | <br>↑↓      | <u>S</u> ort                  | bç  |              |                      |                   |
| <u> </u> | ₽↓          | Sort Ascending                |     |              |                      |                   |
| <u>A</u> | a↓          | Sort Descending               |     |              |                      |                   |
|          | $\sim$      | Auto <u>F</u> ilter           |     |              |                      |                   |
| _        |             | Define Demon                  |     |              |                      |                   |
|          |             | Define Range                  |     |              |                      |                   |
|          |             | Refresh Range                 | -   |              |                      |                   |
|          | J.          | Pivot Table                   |     |              |                      |                   |
|          | G           | Calculate                     | -   |              |                      |                   |
|          | 81          | Validity                      |     |              |                      |                   |
|          | ‡⊞          | Sub <u>t</u> otals            |     |              |                      |                   |
|          |             | F <u>o</u> rm                 | -   |              |                      |                   |
|          | ۲           | Strea <u>m</u> s              | -   |              |                      |                   |
|          |             | XML Source                    |     |              |                      |                   |
|          | Ē           | Data Prov <u>i</u> der        |     |              |                      |                   |
|          | B           | Refres <u>h</u> Data Provider | L   |              |                      |                   |
|          |             | Multiple Operations           | -   |              |                      |                   |
|          | Ē           | Text to Columns               | -   |              |                      |                   |
|          | <b>[]</b> • | <u>C</u> onsolidate           |     |              |                      |                   |
|          | €B          | Group and Outline             |     |              |                      |                   |
|          | 1           | Statistics •                  |     | <u>H</u> elp | Reset                | OK <u>C</u> ancel |
|          |             |                               |     |              |                      |                   |

|                                       | Validity            |                                       |
|---------------------------------------|---------------------|---------------------------------------|
|                                       | Criteria Input Help | Error Alert                           |
|                                       | Show error me       | ssage when invalid values are entered |
|                                       | Contents            |                                       |
|                                       | Action:             | Stop ▼ Browse                         |
|                                       | <u>T</u> itle:      |                                       |
| Validity                              | Error message:      |                                       |
| Criteria Input Help Error Alert       |                     |                                       |
| Show input help when cell is selected |                     |                                       |
| Contents<br>Title:                    |                     |                                       |
| Input help:                           |                     |                                       |
|                                       |                     |                                       |
|                                       |                     |                                       |
|                                       |                     |                                       |
|                                       |                     |                                       |
|                                       |                     |                                       |
|                                       |                     |                                       |
|                                       |                     |                                       |
|                                       |                     |                                       |
|                                       |                     |                                       |
|                                       |                     |                                       |
|                                       |                     |                                       |
| Help Reset OK Cancel                  | <u>H</u> elp        | Reset OK Cancel                       |

## **Sharing content between sheets:**

We might want to enter the same information in the same cell on multiple sheets, for example to set up standard listings for a group of individuals or organizations. Instead of entering the list on each sheet individually, we can enter the information in several sheets at the same time.

1) Go to Edit > Select > Select Sheets... on the Menu bar to open the Select Sheets dialog.

| 🖬 Un         | titled       | 1 - LibreOffice Calc                            |       | and Contraction Non                                  |  |  |  |
|--------------|--------------|-------------------------------------------------|-------|------------------------------------------------------|--|--|--|
| <u>F</u> ile | Edit         | : <u>V</u> iew <u>I</u> nsert F <u>o</u> rmat S | tyles | <u>Sheet Data T</u> ools <u>W</u> indow <u>H</u> elp |  |  |  |
|              | ھ<br>م       | Undo Ctrl+Z <u>R</u> edo Ctrl+Y                 | 1     | Ê·   ≱ ♠   ∽ · ∂ ·   Ѧ №   ☶ ·                       |  |  |  |
| Libe         | Ċ            | Repeat Ctrl+Shift+Y                             | 10    | ┘│▲・थ₀・  ≣ = = =   =    〒・                           |  |  |  |
| A1           | X            | Cut Ctrl+X                                      |       |                                                      |  |  |  |
|              | Ð            | Copy Ctrl+C                                     | С     | D E F                                                |  |  |  |
| 1            | Ê            | Paste Ctrl+V                                    |       |                                                      |  |  |  |
| 2            | 2            | Paste Special                                   | •     |                                                      |  |  |  |
| 3            |              | Select All Ctrl+Shift+Space                     |       |                                                      |  |  |  |
| 5            |              | Select                                          | •     | Select All Sheets                                    |  |  |  |
| 6            | 0            | Find Ctrl+F                                     |       | Select Sheets                                        |  |  |  |
| 7            |              | Find & Replace Ctrl+H                           |       | Select to Next Sheet Ctrl+Shift+Page Down            |  |  |  |
| 8            | E.           | Track Changes                                   |       | Select to Previous Sheet Ctrl+Shift+Page Up          |  |  |  |
| 10           | <u>:</u>     | Hack changes                                    | - I 📖 | Select Row Shift+Space                               |  |  |  |
| 11           | _            | Cell Edit Mode F2                               |       | Select Column Ctrl+Space                             |  |  |  |
| 12           | $\checkmark$ | Cell Protection                                 |       | Select Data Area Ctrl+*                              |  |  |  |
| 13           |              | Links to External Files                         |       | Select Unprotected Cells                             |  |  |  |
| 14           |              | Object                                          | , -   | Select Onprotected Cells                             |  |  |  |
| 15           |              | Edit Mada Ctul Chift M                          |       |                                                      |  |  |  |
| 10           |              | Eait Mode Ctrl+Shift+M                          |       |                                                      |  |  |  |

2) Select the individual sheets where we want the information to be repeated.

| Sheet1 |  |  |
|--------|--|--|
| Sheet3 |  |  |
| Sheet4 |  |  |
|        |  |  |
|        |  |  |
|        |  |  |
|        |  |  |

- 3) Click **OK** to select the sheets and the sheet tabs will change color.
- 4) Enter the information in the cells on the first sheet where you want it to appear and it will be repeated in all the selected sheets.

## Assignments:

- A. How can you validate cell contents in a spreadsheet and give error message to the user?
- B. How can you share content from one sheet into another sheet?